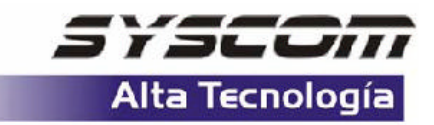

## PASOS PARA INTEGRAR EN SU RECEPTOR SPORTRAK MAP UN MAPA DETALLADO

1.- Realice la última actualización del firmware de su receptor de GPS, para obtener esta actualización visite: http://www.magellangps.com/en/support/software.asp grave el archivo en su PC. **CUIDADO**: Asegúrese de seguir los pasos especificados en el tip técnico para : <u>ACTUALIZACION DEL FIRMWARE DE SU GPS</u> que se encuentra publicado en la sección de GPS de la página www.syscom.com.mx.

2.- De su PC obtenga la ubicación del archivo de mapa detallado y asegúrese que éste no ocupa un espacio superior a los 6MB.

3.- De su PC adquiera el mismo archivo por el cual realizo la actualización del firmware de su receptor de GPS.

4.- Conecte el receptor de GPS a su PC por medio de la interfaz incluida.

5.- Encienda su receptor de GPS y presione la tecla menú, luego presione las flechas del teclado en la siguiente secuencia: izquierda, luego derecha, luego izquierda, luego izquierda.

6.- Luego de esto en su receptor de GPS aparecerá en el centro su pantalla 00, luego por medio de las teclas arriba, abajo, izquierda, derecha, ingrese en el recuadro 00 el número 98 y presione enter. **CUIDADO**: Asegúrese de ingresar el número 98 ya que ingresando alguna diferente numeración podría causar daño total de su receptor.

7.- La pantalla de su GPS cambiará a "MAP UPLOAD", seleccione "DETAIL MAP" por medio de las teclas arriba, abajo y presione enter y su pantalla cambiará.

8.- En la PC ejecute el archivo "MAGUP", aparecerá un recuadro en el cual deberá seleccionar "NO".

9.- Seleccione "EXPERT", aparecerá un recuadro en el cual debe seleccionar el tipo de unidad en este caso Sportrak Map, seleccione el puerto según ya sea COM1, COM2, etc.. Luego seleccione "On" en "Expert Upload" luego "Ok".

10.- Seleccione "Upload" y presione "Aceptar", aparecerá un recuadro en el cual debe seleccionar "Detail Map Only" y seleccione el archivo del mapa detallado no superior a los 6MB.

11.- En la PC Aparecerá un recuadro en donde debe seleccionar "Upload File" y en archivo comenzará a transferirse a su receptor de GPS, al finalizar aparecerá un recuadro presione "Aceptar" y su receptor de GPS regresará a su modo normal de operación.

**CUIDADO**: Mientras se realiza la transferencia del mapa a su receptor de GPS no presione ninguna tecla, esto podría dañar su receptor.

12.- En su receptor de GPS, vaya a la pantalla de mapa y diríjase a la zona correspondiente al mapa detallado que ingreso en él, tendrá que realizar un zoom superior a 700m. para observar el detalle del mapa y navegar en él.

13.- Usted puede encontrar únicamente calles presionando MENU, DATABASE, luego seleccione el nombre del mapa y seleccione "Streets, Roads", luego "position".

**NOTA**: No se recomienda buscar calles por medio de esta función ya que puede tardar varios minutos en el proceso o causar "error" y saturar la capacidad de memoria de su receptor de GPS a causa de la amplia base de datos.

Nombre de archivo: TIP CARGA DE MAPA DETALLADO SPORTRAK MAP C:\Documents and Settings\Owner\My Directorio: Documents\wwwsyscom\ingenieria C:\Documents and Settings\Owner\Application Plantilla: Data\Microsoft\Plantillas\Normal.dot Título: PASOS PARA INTEGRAR EN SU RECEPTOR DE GPS MAPA DETALLADO Asunto: Autor: ingsoporte Palabras clave: Comentarios: Fecha de creación: 11/27/2004 10:55 AM Cambio número: 2 Guardado el: 11/27/2004 10:55 AM Guardado por: Aurelio Mlehcor Alejandres Tiempo de edición: 1 minuto Impreso el: 11/27/2004 1:12 PM Última impresión completa Número de páginas: 1 Número de palabras: 465 (aprox.) Número de caracteres: 2,652 (aprox.)